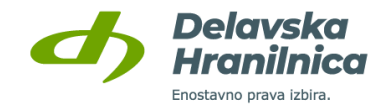

## NAVODILA ZA REGISTRACIJO RAČUNA REKONO IN AKTIVACIJO MOBILNE BANKE DH MOBILNI

Kaj potrebujete za uspešno kreiranje računa Rekono?

- Elektronski naslov
- Mobilni telefon
- Davčno številko
- Številko bančne kartice (pri karticah Mastercard se nahaja na sprednji strani)
- PIN kodo bančne kartice

Ko pripravite vse navedeno, odprite aplikacijo **DH Mobilni** in sledite korakom.

| DH Mobilni – vstopni zaslon                                                                                | DH Mobilni - informacije za<br>aktivacijo: novi uporabniki                                                                                                    | DH Mobilni - informacije za<br>aktivacijo: obstoječi uporabniki                                                                                                    | Račun Rekono<br>Korak 1                                                                                                    |
|----------------------------------------------------------------------------------------------------|----------------------------------------------------------------------------------------------------|----------------------------------------------------------------------------------------------------|----------------------------------------------------------------------------------------------------|
| 11:28<br>at 50 T<br>T<br>T<br>T<br>T<br>T<br>T<br>T<br>T<br>T<br>T<br>T<br>T<br>T<br>T<br>T<br>T<br>T<br>T | Prekliči         Identifikacija           Ja nadaljevanje postopka je potrebna prijava z<br>računom Rekono.         Rekono je rešitev za zanesljivo in varno<br>preverjanje ter centralov upravljanje elektronske<br>identifete. Je preprosta za upotrabio in prijama do<br>uporabnika, saj lahko zn od od aplikacji framilnice<br>dostopate ljerkoli in kadarkoli. Već o Rekonu.           Če računa Rekono še nimate, si ga lahko<br>ustvarite v nadaljevanju postopka. | Zapri Prijava<br>©<br>Peter Primer<br>Zamenjaj uporabnika                                                                                                    | Prijavljate se v storitev DH Mobilni     SL EN     E-naslov     Geslo     Pogoji uporabe in zasebnost   Pozabljeno   geslo?                                                                                                    |
| S Kortakt<br>T Bankomati<br>S Tečajna lista<br>Aktivacija                                                  | Nadaljuj                                                                                                    | Za nadaljevanje je potrebna prijava z<br>računom Rekono.<br>Nadaljuj                                                                                                    | PRIJAVA<br>Nimate računa Rekono? Ustvari račun ?<br>Pogoji uporabe<br>Pogoji uporabe<br>Pogoji uporabe                                                                                                    |
| Na mobilni napravi odprite aplikacijo<br>DH Mobilni in kliknite na gumb<br><b>Aktivacija</b> .             | Za aktivacijo mobilne banke je potrebna<br>prijava z računom Rekono. Kliknite na<br>gumb <b>Nadaljuj</b> .                                                                                                    | Če ste mobilno banko že uporabljali, vas<br>aplikacijaDH Mobilni opozori, da je za<br>nadaljevanje potrebno izvesti ponovno<br>aktivacijo uporabnika. Kliknite na gumb<br><b>Nadaljuj</b> . | <ul> <li>Če računa Rekono še niste registrirali:<br/>kliknite na gumb Ustvari račun in nadaljujte<br/>na korak 2.</li> <li>Če račun Rekono že uporabljate: vnesite<br/>prijavne podatke (elektronski naslov, geslo) in<br/>kliknite gumb Prijava. Za nadaljevanje glejte<br/>korak 8.</li> </ul> |

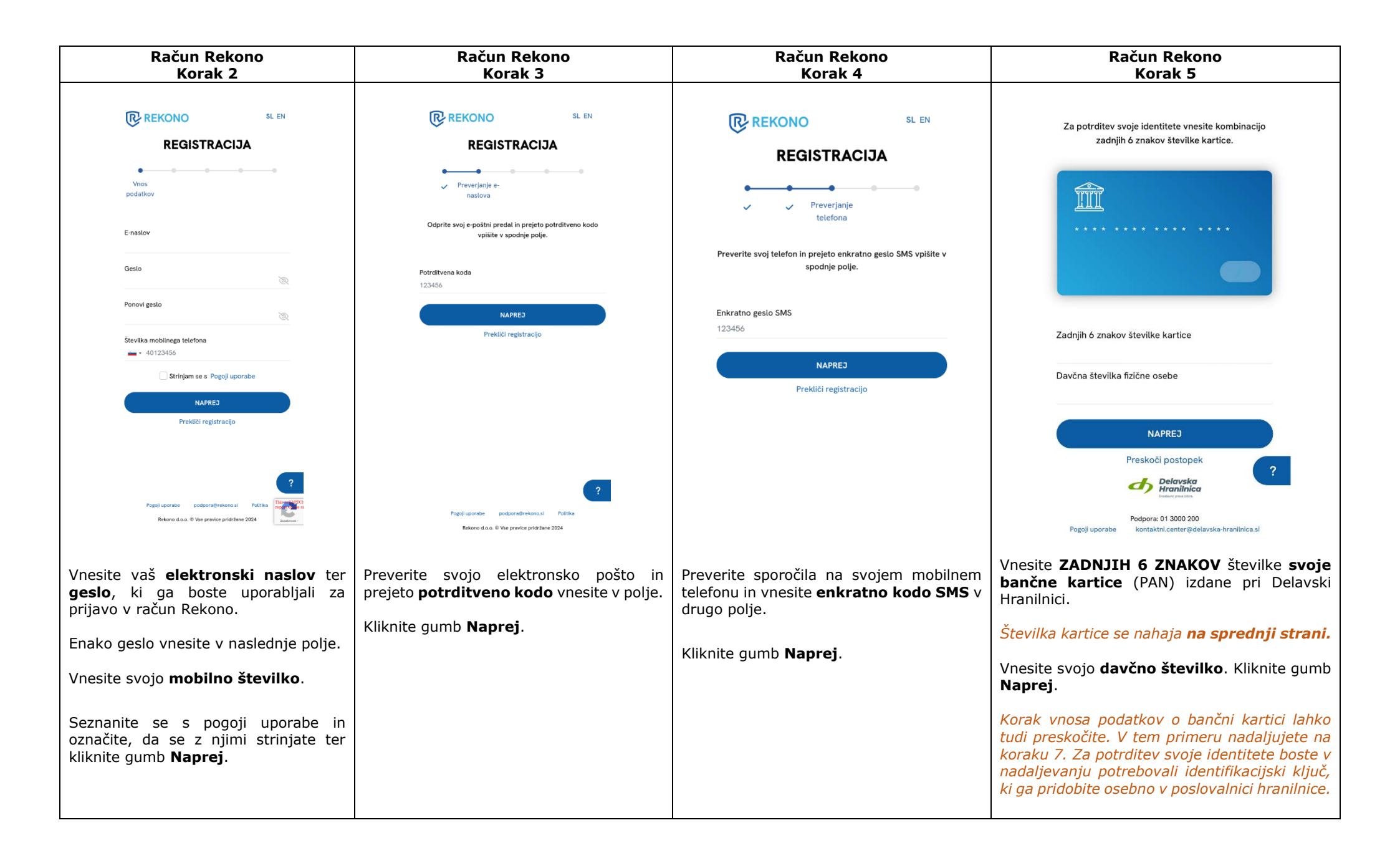

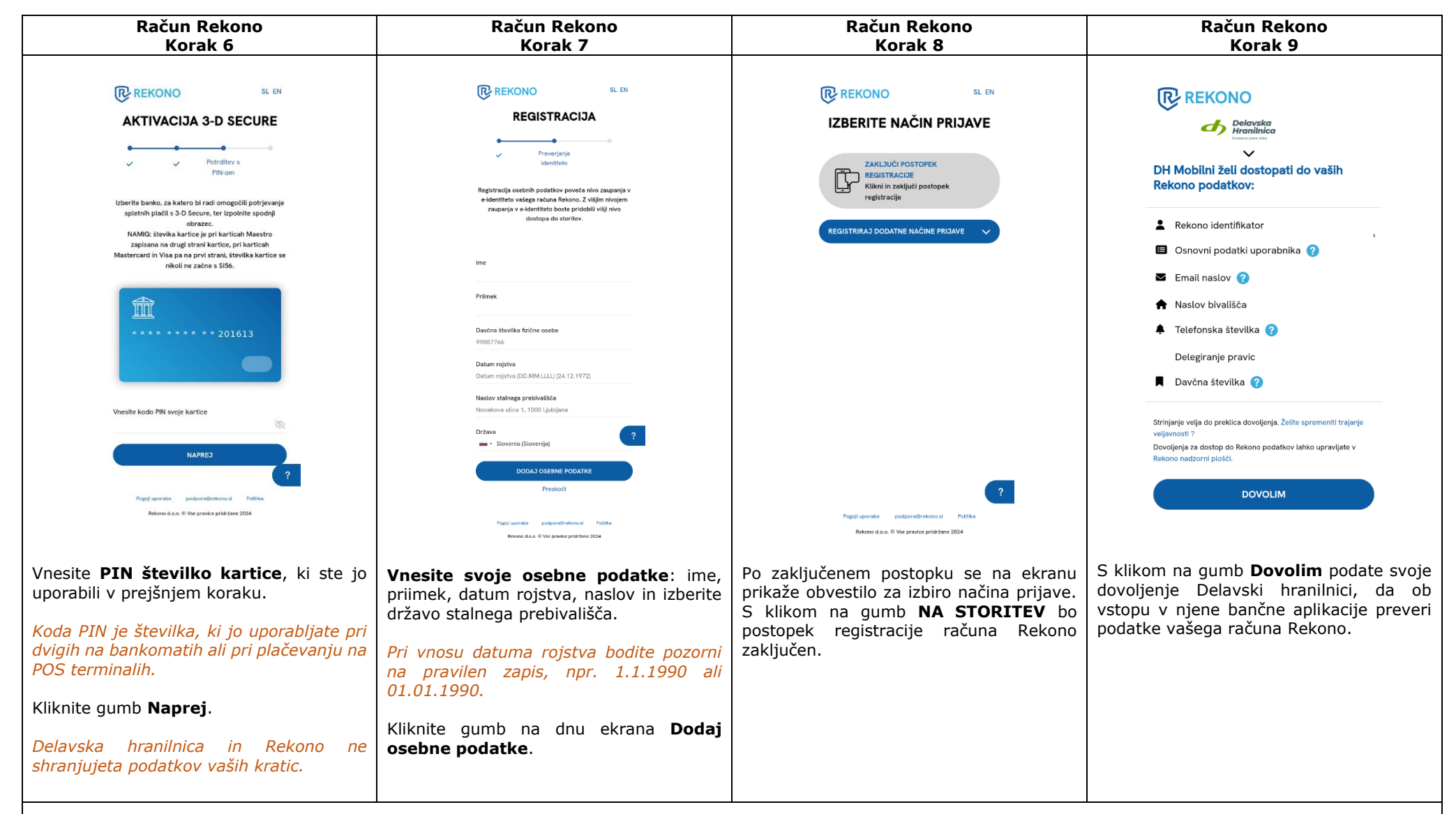

## Za nemoteno uporabo bančnih aplikacij hranilnice mora imeti vaš račun Rekono vsaj srednjo raven zanesljivosti. Slednjo dosežete z vnosom podatkov vaše bančne kartice in osebnih podatkov, ki se preverijo pri izdajatelju kartice in FURS.

V primeru, da podatkov o vaši bančni kartici niste vnesli, boste svojo identiteto morali potrditi v nadaljevanju postopka aktivacije DH Mobilni. Če ste že obstoječi uporabnik DH Mobilni, boste to storili z vnosom vašega obstoječega gesla ali prstnim odtisom. Če ste DH Mobilni ponovno namestili ali ste jo namestili prvič, boste svojo identiteto potrdili z vnosom identifikacijskega ključa, ki vam ga bodo izdali osebno v poslovalnicah Delavske hranilnice. Za potrditev vaše identitete sledite navodilom v aplikaciji DH Mobilni. Po potrditvi vaše identitete, se postopek aktivacije mobilne banke nadaljuje po spodnjem postopku.

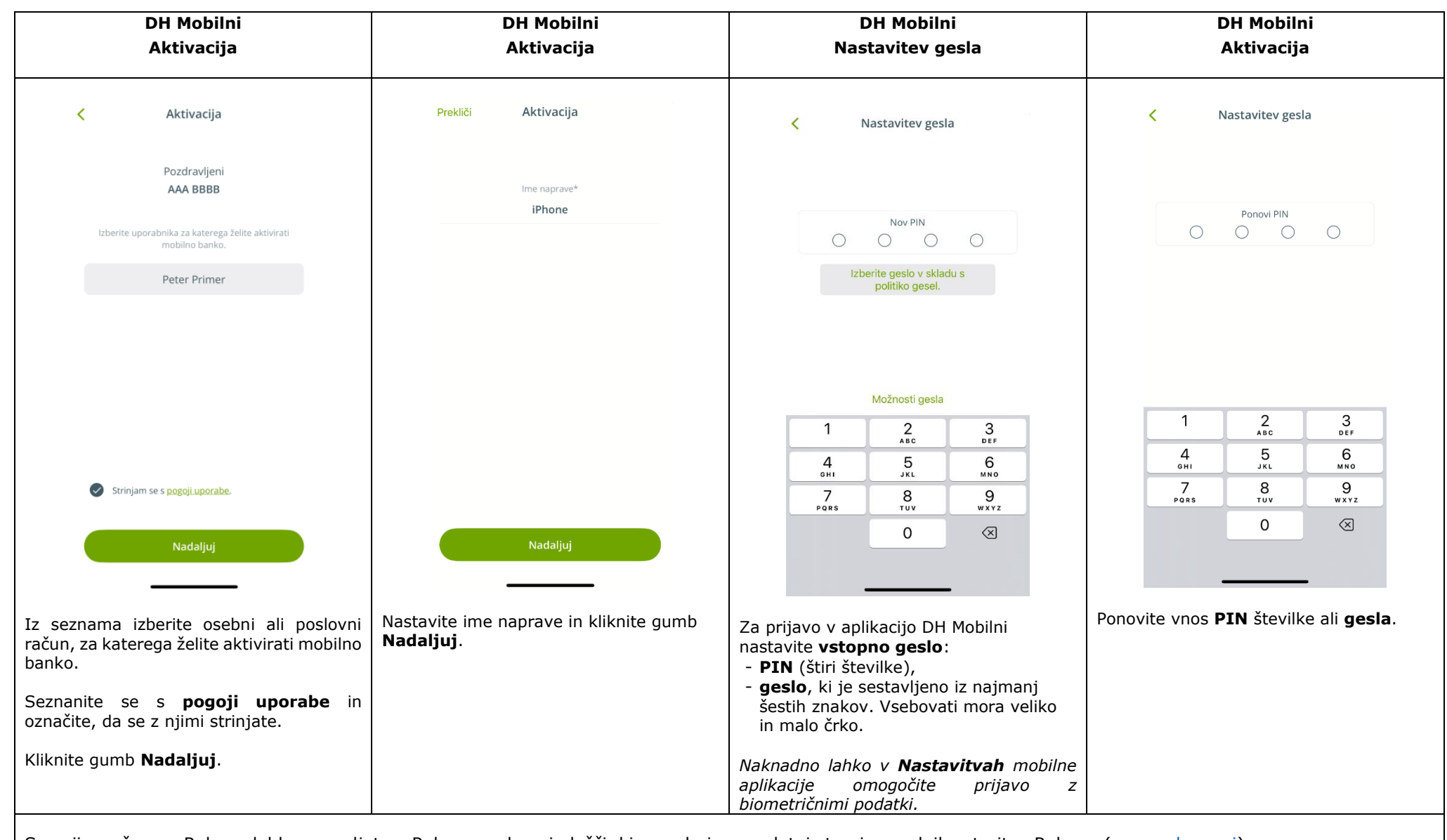

S svojim računom Rekono lahko upravljate v Rekono nadzorni plošči, ki se nahaja na spletni strani ponudnika storitve Rekono (<u>www.rekono.si</u>).

Podjetje Rekono, ki skrbi za delovanje sistema, ima za svoje IT storitve vzpostavljen sistem upravljanja storitev, ki je certificiran po standardu ISO 20000, sistem vodenja varovanja informacij, ki je certificiran po standardu ISO 27001 ter sistem vodenja kakovosti, ki je certificiran po standardu ISO 9001.

Rekono ima status kvalificiranega ponudnika storitev zaupanja, ki ga je pridobil po uspešno izvedenem postopku akreditiranega certifikacijskega organa, ki ga je zaključilo Ministrstvo za javno upravo, in sicer z vpisom Rekono d.o.o. na nacionalni in EU seznam ponudnikov storitev zaupanja